## **Faculty Notification Letters**

- Log into the ASAC Dashboard.

> MY DASHBOARD > OVERVIEW

- a. If you have not done so already, you must review and accept the **Required E-Form Agreements** before sending your Faculty Notification Letter.
- After accepting the required E-form Agreements, you are redirected to your ASAC Dashboard. The
  Overview page shows the courses you are registered for and your Disability Access Advisor's
  (DAA) name.

| Accommodation Requests<br>2024 - SUMMER             |                               | DISABILITY ACCESS ADVISOR                                   |  |
|-----------------------------------------------------|-------------------------------|-------------------------------------------------------------|--|
| <b>O</b><br>Number of Requests                      | Add Requests<br>for 2 Classes | Name<br><b>Rebecca Little</b><br>Email<br><b>Send Email</b> |  |
| No Accommodation Request Found<br>for 2024 - Summer |                               |                                                             |  |

- In your dashboard, you can view the courses in which you submitted your Faculty Notification
   Letter. Your dashboard shows the current semester.
- > MY DASHBOARD > OVERVIEW

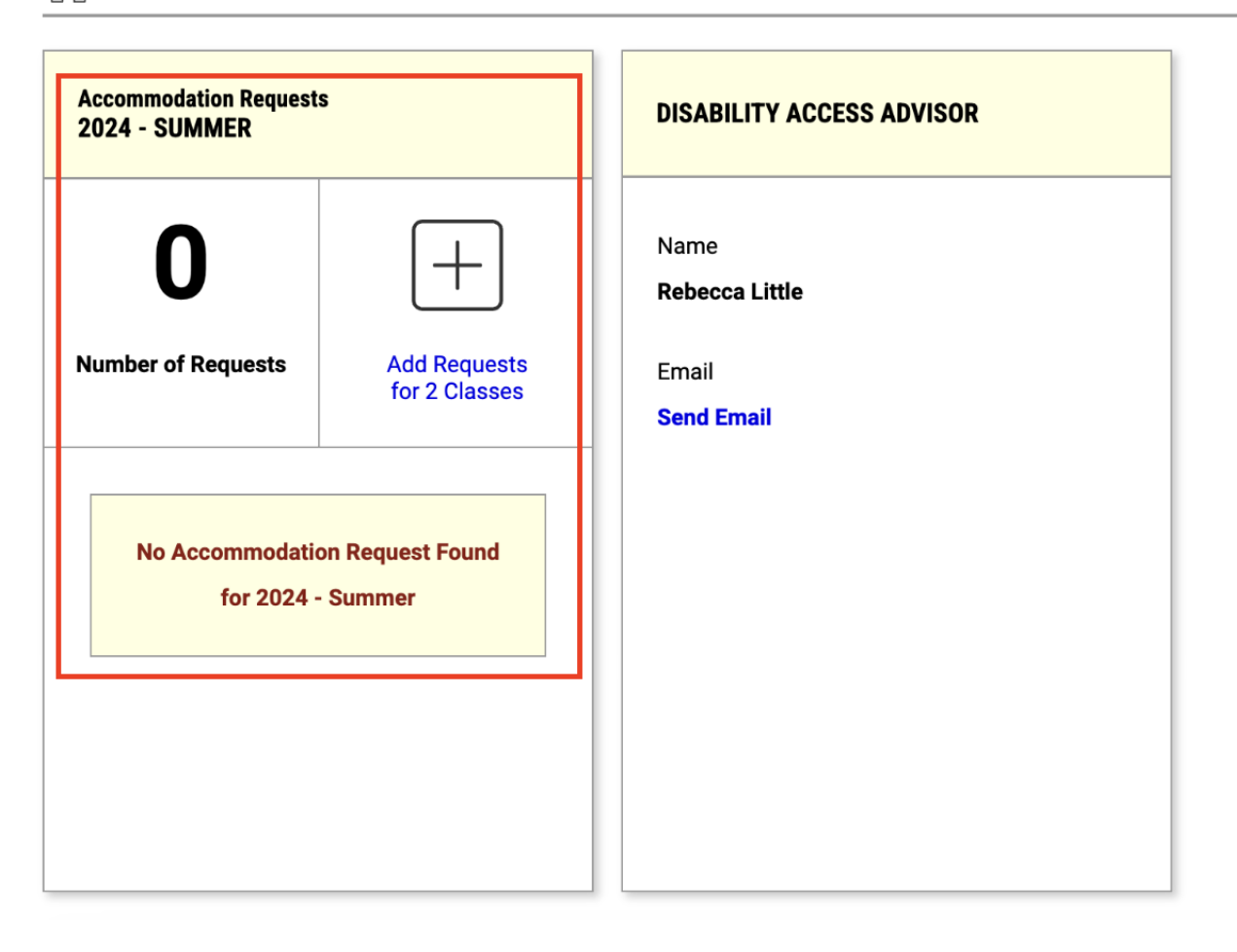

## Sending your Faculty Notification Letter

 From your dashboard, select the plus sign that states Add requests. This option is in the left side of dashboard in the box labeled "Accommodation Requests." Click the plus sign on the right side of this box.

```
> MY DASHBOARD > OVERVIEW
```

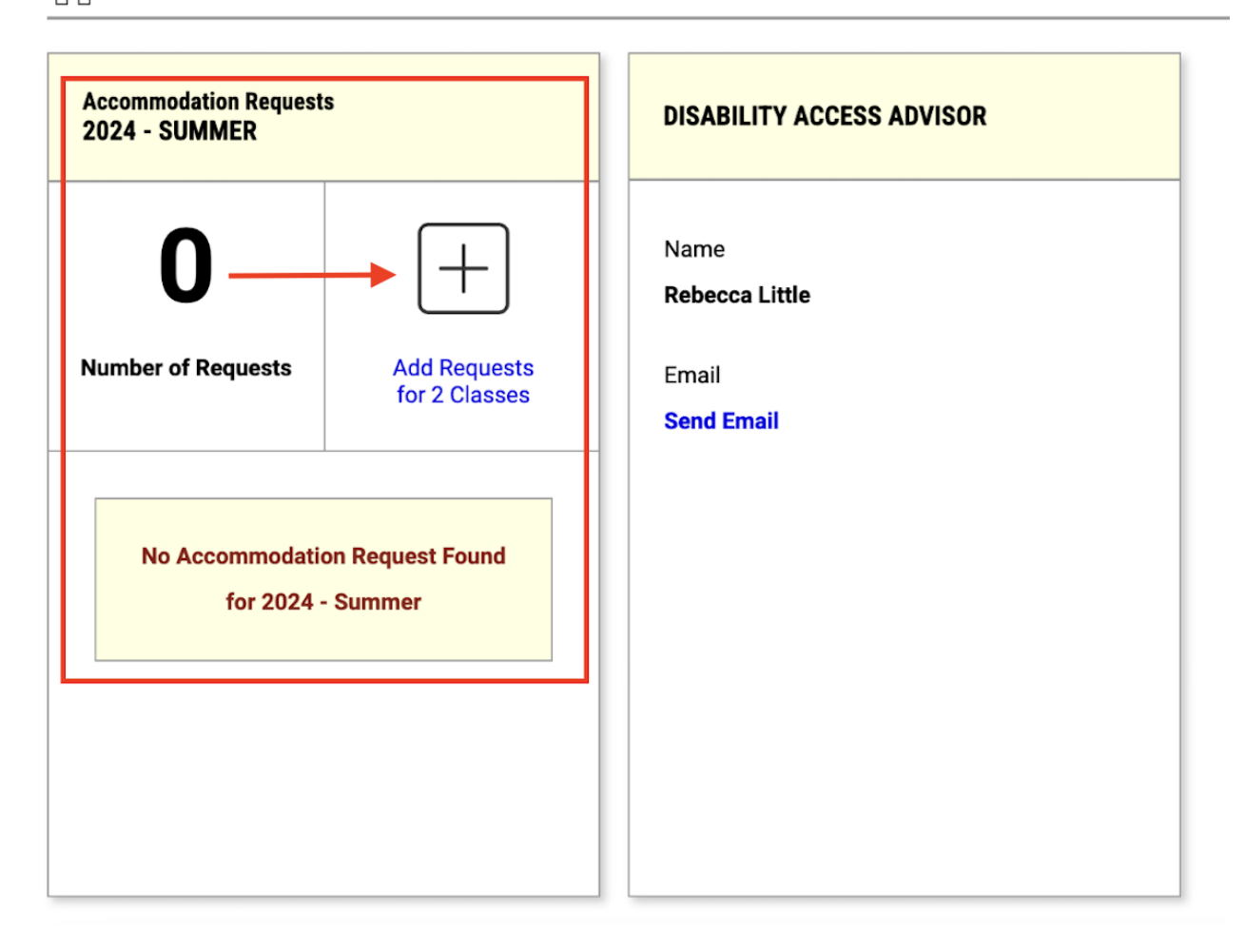

## ASAC Dashboard

a. You will be directed to this page:

| ACCOMMODATION REQUESTS                                                                              |                                                                                                    |                             |                  |
|----------------------------------------------------------------------------------------------------|----------------------------------------------------------------------------------------------------|-----------------------------|------------------|
| LOGIN AS USER                                                                                       | WY DASHBOARD » ACCOMMODATION                                                                                                    | NS » ACCOMMODATION REQUESTS | OVERVIEW BY TERM |
| BACK TO MY PROFILE >                                                                                | Previous Term                                                                                                    | Term: 2024 - Summer         | Next Term        |
| MY DASHBOARD                                                                                        | ACCOMMODATION REQUESTS                                                                                                    |                             |                  |
| Overview     Announcements                                                                          | How to Request Accommodations                                                                                                    |                             |                  |
| Equipment     Information Release Consents     Login and Security                                   | STEP: SELECT COURSES                                                                                                    |                             |                  |
| > My Appointments<br>> My Files                                                                     | INST 102.001 - USING AIM FOR<br>INSTRUCTORS (CRN: 101011)                                                                                  |                             |                  |
| My Erform Agreements     My Mailbox (Sent Emails)                                                   | <ul> <li>Apply the same accommodations to all selected courses.</li> </ul>                                                                 |                             |                  |
| ACCOMMODATIONS                                                                                      | CONTINUE TO NEXT STEP >                                                                                                    |                             |                  |
| Kequests     Requests     Request a Change to your     Accommodation(s) or Submit     Documentation | The following classes are no longer available<br>because they are <b>14 days</b> away from the end of<br>the term or no longer in session: |                             |                  |
| Flex Plan                                                                                           | INST 101.001 - USING AIM FOR<br>STUDENTS (CRN: 101010)                                                                                     |                             |                  |

- Select the course(s) you would like to send your Faculty Notification Letter to.
  - a. If you want to use the same approved accommodations in each course, select "Apply the **same accommodations** to all selected courses."
  - b. If you do not wish to send your Faculty Notification Letter to the instructor of each of your courses, you can send a letter to each course separately by completing this process one course at a time.
  - c. For a reminder on this process, select the drop-down arrow on the gray box labeled, *How* to *Request Accommodations*.

| Previous Term                 |   |
|-------------------------------|---|
| ACCOMMODATION REQUESTS        |   |
| How to Request Accommodations | ~ |
|                               |   |

- After you select your courses, click **Continue to Next Step**.

 $$\widehat{\hfill}$  » my dashboard » accommodations » accommodation requests

| Previous Term                                                                                                    | Term: 2024 - Summer |
|----------------------------------------------------------------------------------------------------|---------------------|
| ACCOMMODATION REQUESTS                                                                                                    |                     |
| How to Request Accommodations                                                                                                    |                     |
| STEP: SELECT COURSES                                                                                                    | -                   |
| INST 102.001 - USING AIM FOR<br>INSTRUCTORS (CRN: 101011)                                                                                  |                     |
| <ul> <li>Apply the same accommodations to all selected courses.</li> </ul>                                                                 | -                   |
| CONTINUE TO NEXT STEP >                                                                                                    |                     |
| The following classes are no longer available<br>because they are <b>14 days</b> away from the end of<br>the term or no longer in session: |                     |
| INST 101.001 - USING AIM FOR<br>STUDENTS (CRN: 101010)                                                                                     |                     |

- Select the accommodations you want implemented for the selected course(s) by clicking the checkboxes on the left of each accommodation.

| WY DASHBOARD » ACCOMMODATIONS » ACCOMMODATION REQUESTS                     |                     |  |
|----------------------------------------------------------------------------|---------------------|--|
| Previous Term                                                              | Term: 2024 - Summer |  |
| INST 102.001                                                               | STEP: FINAL STEP    |  |
| Course Detail                                                              | SUBMIT REQUEST >    |  |
|                                                                            | START OVER >        |  |
| SELECT ACCOMMODATIONS                                                      |                     |  |
| Select All                                                                 |                     |  |
| <ul> <li>Extended time on in-class timed<br/>assessments: 1.50x</li> </ul> |                     |  |
| No Scantron or bubble sheets                                               |                     |  |
| I do not need accommodation for this course: INST 102.001.                 |                     |  |

- a. If you do not wish to use accommodations in the selected course, you can select the yellow
  - box, "I do not need accommodation for this course: COURSE NAME.
    - i. <u>Please note that accommodations CANNOT be applied retroactively!</u>

| INST 102.001                                                                                                    |  |  |
|----------------------------------------------------------------------------------------------------|--|--|
| Course Detail                                                                                                    |  |  |
| SELECT ACCOMMODATIONS                                                                                                |  |  |
| <ul> <li>Select All</li> <li>Extended time on in-class timed assessments: 1.50x</li> </ul>                           |  |  |
| <ul> <li>No Scantron or bubble sheets</li> <li>I do not need accommodation for this course: INST 102.001.</li> </ul> |  |  |

 Once you have selected the accommodations you want implemented for the selected course(s), select Submit Request located on the right side of the course box.

| Previous Term                                              | Term: 2024 - Summer |
|------------------------------------------------------------|---------------------|
| INST 102.001                                               | STEP: FINAL STEP    |
| Course Detail 🗸                                            | SUBMIT REQUEST >    |
|                                                            | START OVER >        |
| SELECT ACCOMMODATIONS                                      |                     |
| Select All                                                 |                     |
| Extended time on in-class timed<br>assessments: 1.50x      |                     |
| No Scantron or bubble sheets                               |                     |
| I do not need accommodation for this course: INST 102.001. |                     |

- Next time you log in, your Dashboard should look like the image below.
  - a. If you have requested accommodations for more than one course, each request submitted will show below the "List of Accommodation Requests"
    - The terminology in the dashboard implies these are "requested" accommodations. This simply means you are asking your professor to implement the accommodations you are approved for by your DAA. This is a separate "request" than your initial accommodation request with the ASAC.

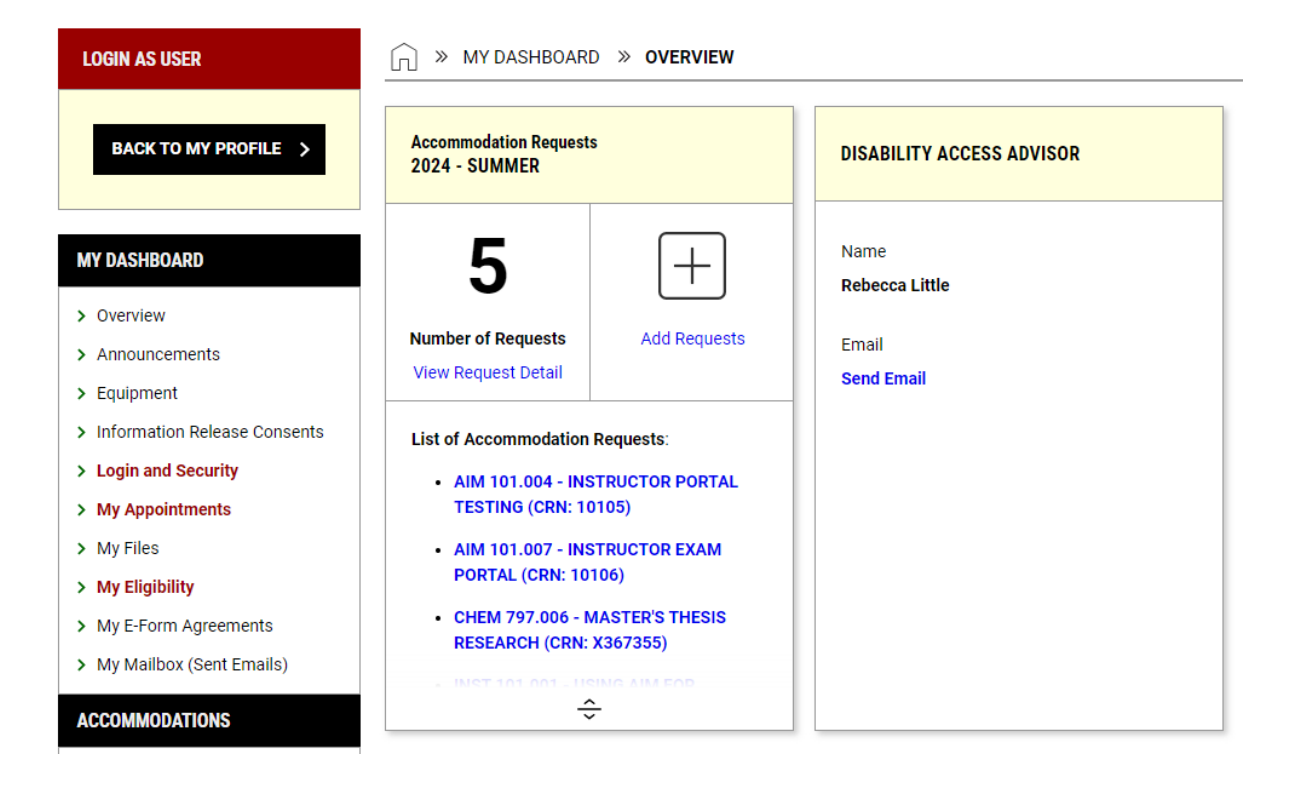